## Loading a Card into Microsoft Wallet

- 1. Open up the Microsoft Wallet App
- 2. Tap the + sign at the bottom of the screen
- 3. Select the "Credit or debit card" option
- 4. Click the gray box "+ Add a new card"
- 5. Scan or manually enter the card information, click Next. (Not all cards scan with the correct information. Please verify/update the information before clicking Next.)
- 6. After reading the License Agreement, click the box at the bottom that you've read and accept the terms and conditions and click Next.
- 7. Enter the CVV and click Next.
- 8. On the "Verify Your Card" screen a drop down menu appears with option(s) of how to activate the card in the wallet. Choose an option on the drop down menu and click Next.
- 9. Follow the instructions listed to activate the card.
- 10. Once the card is activated, it should load and be ready for purchases within a few minutes.